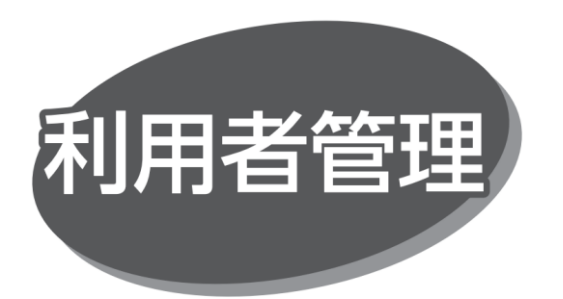

マスターユーザまたは管理者ユーザが、他の利用者のログイン ID を設定することで、複数のユーザで利用できます。また、 利用できるサービスや口座の制限を設定することもできます。

## ●利用者区分

| マスターユーザ | 本サービスの管理者(責任者)1 名の |
|---------|--------------------|
|         | ことで、契約の全業務を利用できます。 |
|         | 管理者権限(企業管理や利用者管理   |
|         | ができる権限)を有し、管理者ユーザ・ |
|         | 一般ユーザの権限設定ができます。   |
| 管理者ユーザ  | マスターユーザから管理者権限を付与  |
|         | された利用者のことをいいます。    |
| 一般ユーザ   | マスターユーザまたは管理者ユーザから |
|         | 付与された利用権限に則してサービスを |
|         | 利用する利用者のことをいいます。   |

・マスターユーザを含め、最大 20 名まで登録できます。

# ハードトークンの失効

管理者権限を持ったユーザは、ハードトークンの失効ができます。 なお、失効のためには「ワンタイムパスワード」、「確認用パス ワード」の入力が必要です。失効したユーザは、30 分経過 すると、再度利用登録が可能となります。

手順1 業務を選択

「管理」メニューをクリックしてください。続いて業務選択画面が 表示されますので、「利用者管理」ボタンをクリックしてください。

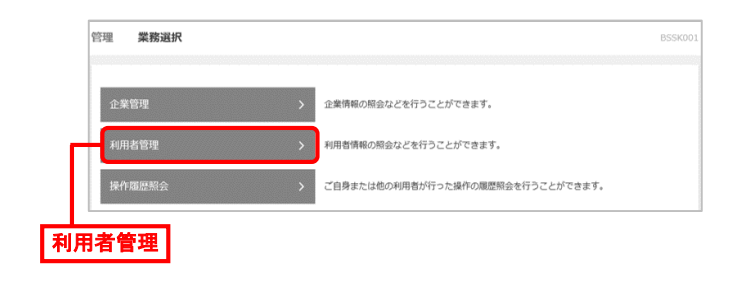

#### 手順2 作業内容を選択

作業内容選択画面が表示されますので、「ハードトークンの 失効」ボタンをクリックしてください。

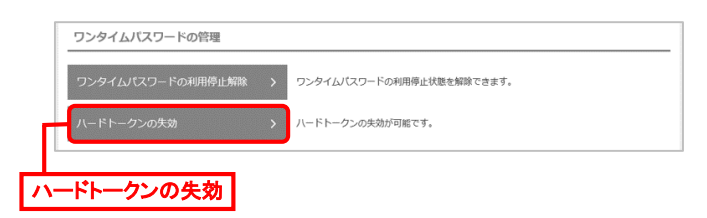

# 手順3 利用者を選択

利用者一覧画面が表示されます。ハードトークンの失効を する利用者を選択後、「ワンタイムパスワード」、「確認用パス ワード」を入力し、「失効」ボタンをクリックしてください。

| レードトークン/<br>ワンタイム//<br>ハードトーク<br>ワンタイム//<br>利用者一覧 | 1.55001巻40日台<br>(スワードのバー<br>アン失効を行うと<br>アンの再登録は、ジ<br>(スワードは、ご)<br>寛 | 2番校 変更完了<br>ドトークン失効を行います。<br>選択された利用者はワング<br>よ效の30分後に美声句能ど<br>利用のハードトークンをご覧 | タイムノ「スワードが利用<br>なります。<br>毒怒ください。 | すできなくなります | •                |                    |
|---------------------------------------------------|---------------------------------------------------------------------|-----------------------------------------------------------------------------|----------------------------------|-----------|------------------|--------------------|
| ワンタイムバ<br>ハードトーク<br>ハードトーク<br>ワンタイムバ<br>利用者一覧     | (スワードの八一<br>7ン失効を行うと、<br>7ンの再登録は、<br>「スワードは、ご                       | ドトークン失効を行います。<br>選択された利用者はワング<br>失効の30分後に実施可能と<br>利用のハードトークンをごず             | タイムバスワードが利用<br>なります。<br>変認ください。  | ]できなくなります | •                |                    |
| 利用者一賢                                             | ŝ                                                                   |                                                                             |                                  |           |                  |                    |
|                                                   |                                                                     |                                                                             |                                  |           |                  |                    |
|                                                   |                                                                     |                                                                             |                                  | 並CR頃: C   | コグインID           | ▼ 昇順 ▼ (再表示)       |
| 全て                                                |                                                                     |                                                                             |                                  |           | ワンタイムパスワード<br>状態 |                    |
| 1te                                               | estweb1 =                                                           | マスターユーザ1                                                                    | マスターユーザ                          | 514345113 | サービス利用中          | 2024年11月30日 09時00分 |
| 🗹 1te                                             | estweb4 9                                                           | 8理者ユーザ4                                                                     | 管理者ユーザ                           | 514345113 | サービス利用中          | 2024年11月30日 09時00分 |
| Ite                                               | estweb7                                                             | - 般ユーザ7                                                                     | 一般ユーザ                            | -         | 未登録              | -                  |
| ※リンタイム<br>認証項目<br>ワンタイム                           | リスワードから                                                             | 20ない利用者は、1958<br>23項                                                        |                                  |           | ンタイムバ            | スワード               |
| 確認用バス                                             | ワード                                                                 | 24                                                                          | ソフトウェアキーボート                      | के कि     | 認用パス!            | フード                |
|                                                   |                                                                     | 人 利用者管理メ                                                                    |                                  | 失効        | >                | 失效                 |

## 手順4 八

ハードトークン失効結果

ハードトークン失効結果画面が表示されますので、確認して ください。失効したユーザは、30 分経過すると、再度ハード トークンの利用登録が可能となります。

| 利用者管理     | ハードトークン失効結果     |        |           |                  | BRSK028 NL         | 7 (? |
|-----------|-----------------|--------|-----------|------------------|--------------------|------|
| ハードトークン失  | めの対象利用者を選択 変更完了 |        |           |                  |                    |      |
| 以下の利用者の   | ハードトークンを失効しました。 |        |           |                  |                    |      |
| 対象利用者     |                 |        |           |                  |                    |      |
| ログインID    |                 |        |           | ワンタイムバスワード<br>状態 |                    |      |
| 1testweb4 | 管理者ユーザ4         | 管理者ユーザ | 514345113 | 失効中              | 2024年11月30日 09時00分 |      |
|           | < <             | ップページへ | く利用者管理メニニ | 1-^              |                    |      |